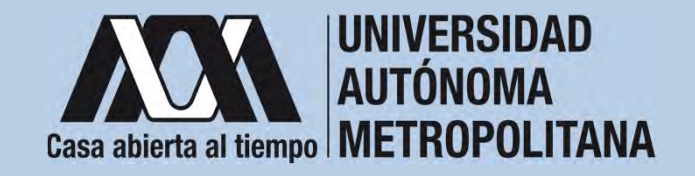

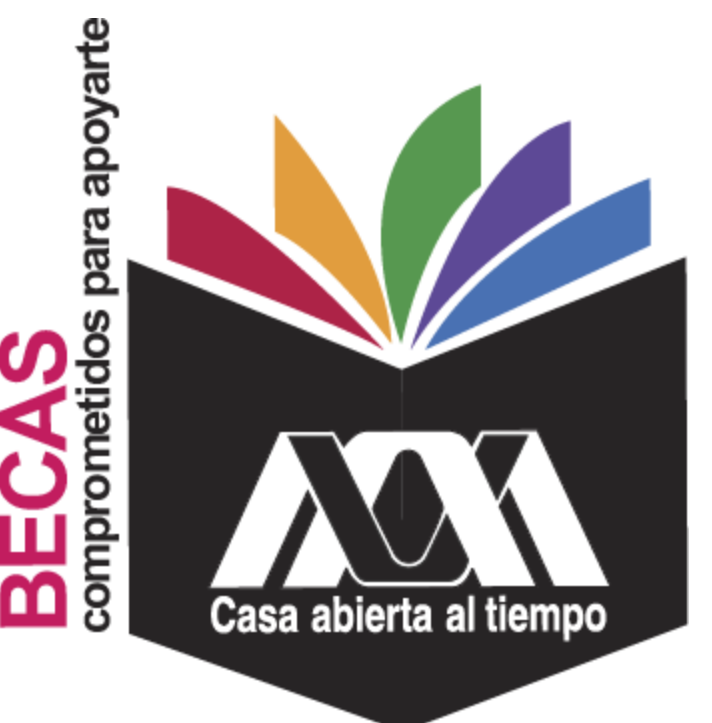

### **Beca para Titulación** de Posgrado 2023

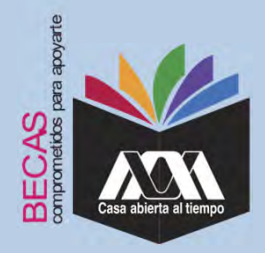

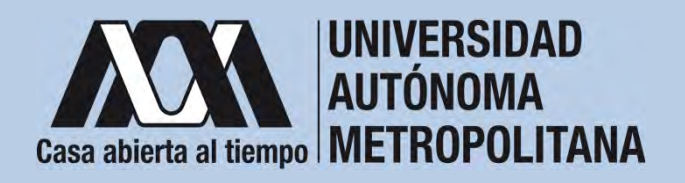

### I. Requisitos

Para determinar la asignación de las becas, el Comité de Becas verificará que las(os) solicitantes cumplan con los siguientes requisitos:
1. Estar en posibilidades de obtener el grado en un periodo que no exceda 6 meses a partir de la fecha de publicación de resultados; para lo cual se deberá presentar informe del director de tesis.
2. Ser alumnado regular y haber obtenido un promedio mínimo de B

- (Bien) en todas las unidades de enseñanza-aprendizaje de acuerdo al nivel de estudio.
- 3. Cumplir con lo establecido en la Convocatoria.

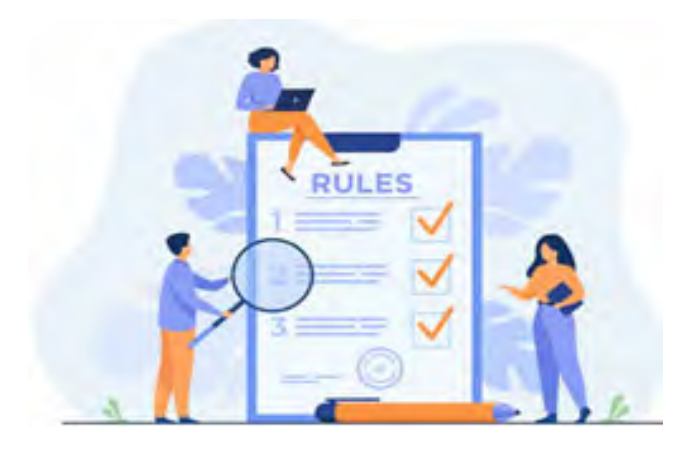

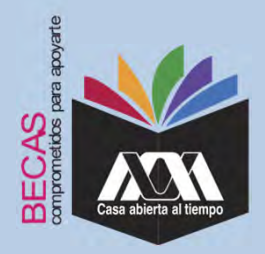

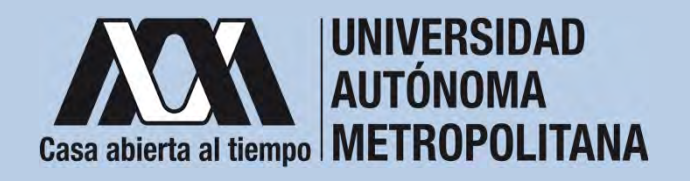

### II. Restricciones

- Las(os) solicitantes no deben contar con algún otro beneficio de tipo económico o en especie otorgado para el mismo fin al momento de solicitar la beca y durante el tiempo en que reciban el beneficio.
- 2. Al momento de recibir el primer pago de la beca, no podrán tener beca vigente para la realización de estudios de Posgrado del CONACyT o de la Universidad Autónoma Metropolitana.

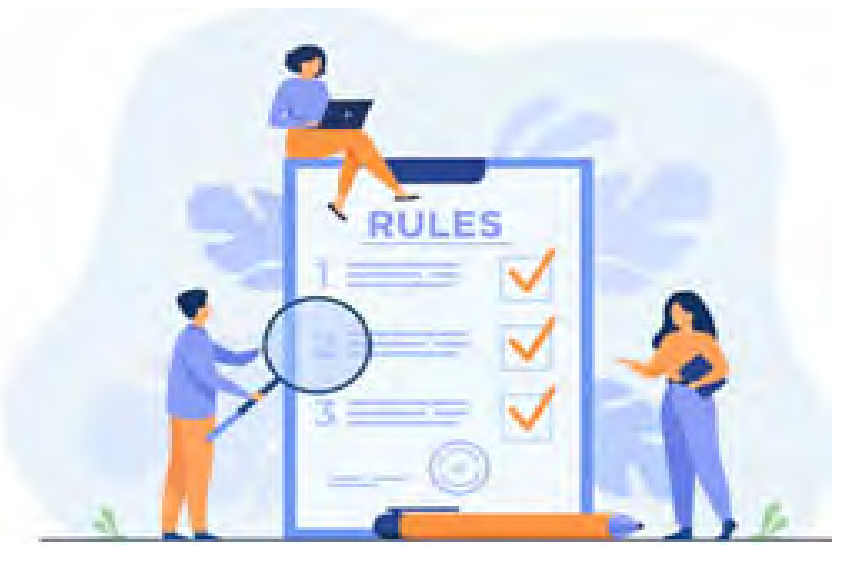

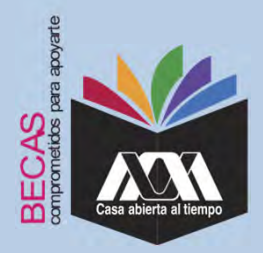

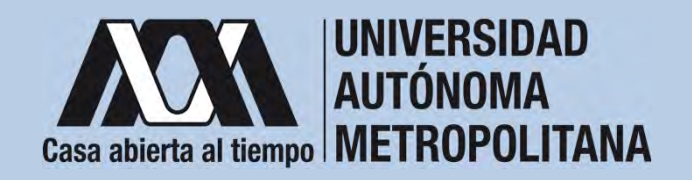

### III. Documentación Requerida

1. Acuse de la solicitud registrada en el Subsistema de Administración Escolar de la UAM en:

https://siae.uam.mx:8443/sae/pos/EPRCWBUGI001

2. Informe de la Directora o Director de tesis registrada en el sistema de la UAM debidamente firmado en tinta azul o negra (Deberás guardar el documento para futuras referencias).

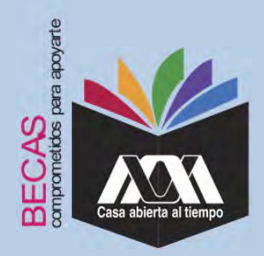

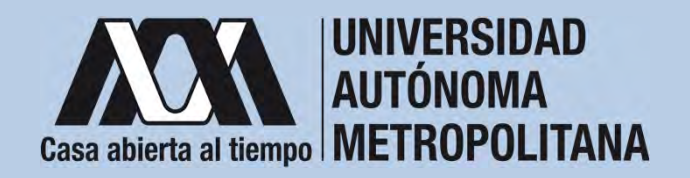

 Registrar de acuerdo a las fechas señaladas en la convocatoria la solicitud de la beca en el Subsistema de Administración Escolar de la UAM, (ingreso: dígito de la clave de la unidad de adscripción y la fecha de nacimiento –día, mes y año-), en:

https://siae.uam.mx:8443/sae/pos/EPRCWBUGI001

(firmarla con tinta en color azul o negra y conservar el acuse de la solicitud para futuras referencias).

Dígito de la adscripción de las unidades de la Institución:

- 1. Azcapotzalco
- 2. Iztapalapa
- 3. Xochimilco
- 4. Cuajimalpa
- 5. Lerma

|                                 | Casa abierta al tiempo    |                             |
|---------------------------------|---------------------------|-----------------------------|
| Moduto de in                    | Maticula     Cove         | ios de Posgrado             |
|                                 | Acceder Lingiar           |                             |
| Aviso importante (da clic aqua) | Chridaste tu contrasolia? | JB. Acceder por primera vez |

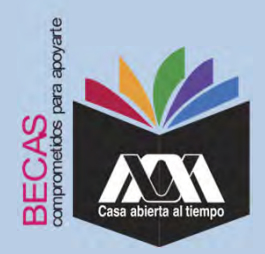

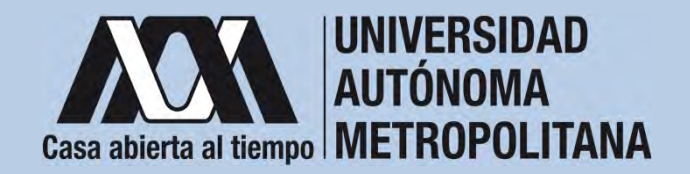

2. Ingresar a la opción de *"Solicitud de Beca de Titulación de Posgrado",* contestar las interrogantes y *"Actualizar Datos"*.

| Casa abierta al tiempo                                  | Beca para Titulación de Posgrado                                                      |                                             |                                                       |                                                          |  |  |
|---------------------------------------------------------|---------------------------------------------------------------------------------------|---------------------------------------------|-------------------------------------------------------|----------------------------------------------------------|--|--|
| Carta Compromiso<br>Documentos de asignación<br>de BECA | Instrucciones : Completa y/o actualiza la información que<br>la solicitud y guardaría | e aparece en el siguiente formulario para g | enerar la Solicitud de Beca para Titulación de Posgra | do. Finalmente presiona el botón "Almacenar" Para enviar |  |  |
| Estado de los documentos                                | 1. Información General                                                                |                                             |                                                       |                                                          |  |  |
| Informes mensuales                                      | Apellildo patemo:                                                                     | Ape                                         | ellido materno:                                       | Nombres:                                                 |  |  |
| Registro cuenta CLABE                                   | Fecha de Nacimiento:                                                                  | Edad:                                       | Sexo:                                                 | Lugar de Nacimiento:                                     |  |  |
| Solicitud de Beca de<br>Titulación de Posgrado          | Nacionalidad:<br>MEXICANA                                                             |                                             | CURP:                                                 | RFC:                                                     |  |  |
| Cerrar Sesión 🗗                                         | Estado civil*                                                                         |                                             | •                                                     |                                                          |  |  |
|                                                         | Matricula*                                                                            |                                             |                                                       | Trimestre*:                                              |  |  |
|                                                         |                                                                                       |                                             |                                                       |                                                          |  |  |

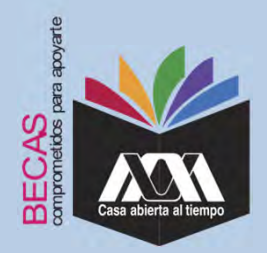

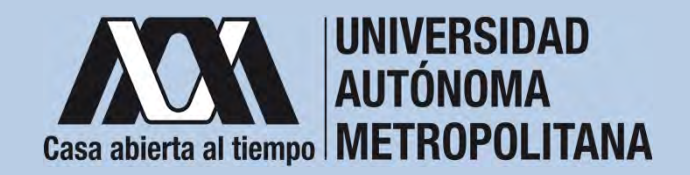

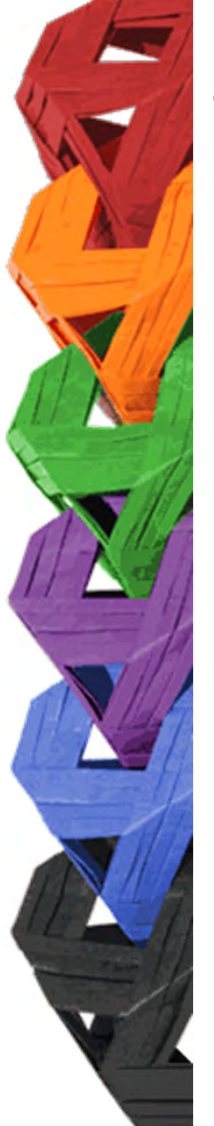

3. Posteriormente, seleccionar "Llenar Informe de Avance".

| Casa abierta al tiempo                     | Beca para Titulación de Posgrado                                                                                                    |                                                                                                    |                                      |  |  |  |
|--------------------------------------------|----------------------------------------------------------------------------------------------------|----------------------------------------------------------------------------------------------------|--------------------------------------|--|--|--|
| Carta Compromiso                           | ¡Solicitud enviada con éxito!                                                                                                    |                                                                                                    |                                      |  |  |  |
| ocumentos de asignación                    | Se confirma que la información que conforma la Solicitud se ha enviado y alm                                                                                       | cenado con éxito.                                                                                                    |                                      |  |  |  |
| stado de los documentos                    | Dirección de Tecnologías de la Información - Subsistema de Administración Es                                                                                       | colar                                                                                                    |                                      |  |  |  |
| ormes mensuales                            | En este momento ya cuentas con un registro de Solicitud de Beca de Tit                                                                                             | lación de Posgrado, por lo que:                                                                                              |                                      |  |  |  |
| egistro cuenta CLABE                       | <ul> <li>Puedes realizar actualizaciones sobre los datos que ya proporciona</li> <li>Puedes emitir el comprobante de la Solicitud ya elaborada dando cl</li> </ul> | te en la solicitud, para ello, da clic en el botón llamado "Actualizar datos".<br>: en el botón llamado "Emitir Comprobante" |                                      |  |  |  |
| vlicitud de Beca de<br>ulación de Posgrado | <ul> <li>Deberás llenar el Informe de Avance de Tesína, ICR o Tesis, segu</li> <li>Puedes emitir el Acuse del Informe del Director de Tesis</li> </ul>             | n corresponda. Para ello deberás dar clic en el bolón llamado "L <b>lenar informe de Av</b>                                  | ance".                               |  |  |  |
| Cerrar Sesión 🗗                            | Actualizar datos                                                                                                    | Lienar informe de Avance                                                                                                    | Emilir Informe del Director de Tesis |  |  |  |
|                                            |                                                                                                    | AERCHRBETTI I SARDI JEG HOMBOOH                                                                                              |                                      |  |  |  |
|                                            |                                                                                                    |                                                                                                    |                                      |  |  |  |
|                                            |                                                                                                    |                                                                                                    |                                      |  |  |  |

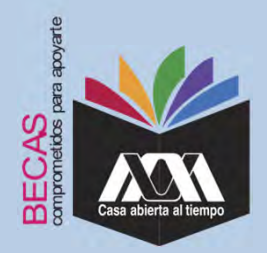

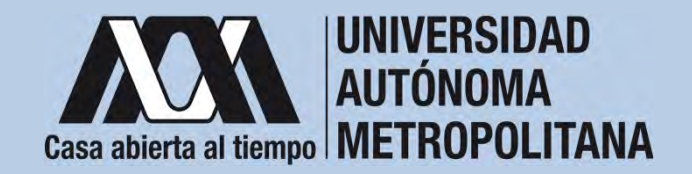

4. Contestar el "Informe de Avance, Tesina, ICR o Tesis".

| IOA                                             |                                                                                         | Beca para Teulación de Po                                           | cogrado              |        |
|-------------------------------------------------|-----------------------------------------------------------------------------------------|---------------------------------------------------------------------|----------------------|--------|
| Carta Compromiso                                |                                                                                         |                                                                     |                      |        |
| Documentos de asignación<br>de BECA             |                                                                                         | Informe de Ávance                                                   | C                    |        |
| Estado de los documentos                        |                                                                                         |                                                                     |                      |        |
| Informes mensuales.                             | Multician.                                                                              | Nonbre                                                              | Unicad               | Niver. |
| Registro cuenta CLABE                           |                                                                                         |                                                                     |                      |        |
| Solicitud de Beca de<br>Titulación de Possesido |                                                                                         | Dvisen                                                              | Piograma de Posgrado |        |
| Thursdoin de Plasgradu                          |                                                                                         |                                                                     |                      |        |
| Certar Sewin 🕑                                  |                                                                                         |                                                                     |                      |        |
|                                                 | 1: Fri ma comparativo para del comp<br>(dominana)<br>(Bi desses modificar la fucha comp | rgreso<br>comiso para la cobención del grado, regresa a la sovuturj |                      |        |
|                                                 |                                                                                         | 20/04/2023                                                          |                      |        |
|                                                 |                                                                                         |                                                                     |                      |        |
|                                                 | 2. Presènta para la reflerición del gra                                                 | cii. Ni crwalastan de                                               |                      |        |
|                                                 | ⊖ testana<br>⊙#CH<br>⊖ Tinsis de griedo                                                 |                                                                     |                      |        |
|                                                 |                                                                                         |                                                                     |                      |        |

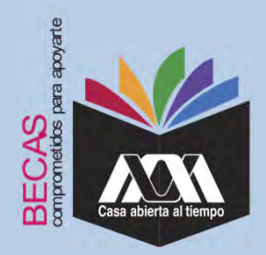

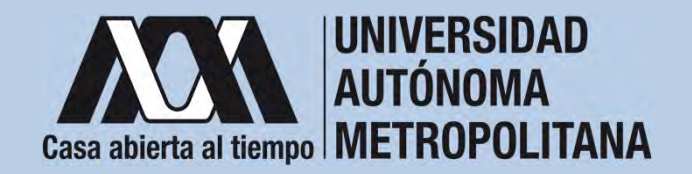

5. Al terminar, dar clic en *"Actualizar Informe"* e imprimir el *"Informe de Avance, Tesina, ICR o Tesis".* 

| Cous ablets at timps                           | 9.3 Número de capítulos pendientes: 0<br>9.4 Porcentaje % de avance: %               |   |
|------------------------------------------------|--------------------------------------------------------------------------------------|---|
| Carta Compromiso                               |                                                                                      |   |
| Documentos de asignación<br>de BECA            | 10. Del plan de estudios indique el                                                  |   |
| Estado de los documentos                       | 10.1 Número total de créditos:                                                       |   |
| Informes mensuales                             | a .                                                                                  |   |
| Registro cuenta CLABE                          | 10.2 Número de crédites acumutados                                                   |   |
| Solicitud de Beca de<br>Títulación de Posgrado | 0                                                                                    | - |
| Cerrar Sesión 🕒                                | 10.3 Número de créditos por cubirir. 0<br>10.4 Forcentaje % de créditos cubiertos: % |   |
|                                                | En su caso, indicar:                                                                 |   |
|                                                | 10,5 Número total de créditos de la Tesina o ICR o Tesis de grado                    |   |
|                                                | 0                                                                                    |   |
|                                                |                                                                                      |   |
|                                                |                                                                                      |   |
|                                                | Acualizar informe                                                                    |   |
|                                                |                                                                                      |   |
|                                                | 12774_11031110049451120742014214                                                     |   |
|                                                | Salir                                                                                |   |

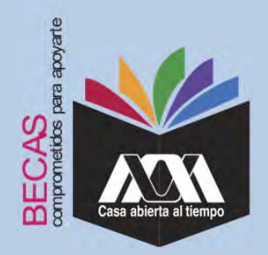

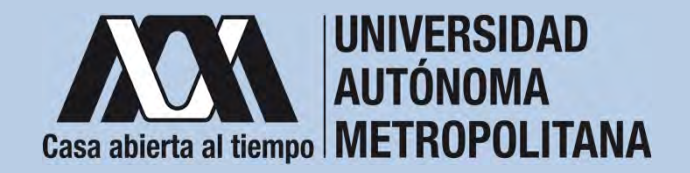

6. Al terminar, dar clic en "Actualizar Informe" y "Salir".

| 9.3 Número de capítulos pendientes: 0<br>9.4 Porcentaje % de avance: %              |                                                                                                    |
|-------------------------------------------------------------------------------------|----------------------------------------------------------------------------------------------------|
|                                                                                     |                                                                                                    |
| 10. Del plan de estudios indique el                                                 |                                                                                                    |
| 10.1 Número total de créditos:                                                      |                                                                                                    |
| 0                                                                                   |                                                                                                    |
| 10.2 Nimero de créditos acumulados                                                  |                                                                                                    |
| 0                                                                                   |                                                                                                    |
| 10.3 Número de créditos por cubrir: 0<br>10.4 Porcentaje % de créditos cubiertos: % |                                                                                                    |
| En su caso, indicar:                                                                |                                                                                                    |
|                                                                                     |                                                                                                    |
|                                                                                     |                                                                                                    |
| Actualizar informe                                                                  |                                                                                                    |
| EPECWES/STOOPSAED/260-20072022                                                      |                                                                                                    |
| Sair                                                                                |                                                                                                    |
|                                                                                     | <form>  9. Alteresting the sensers.     1. Del plant de stations indige del     1. Alteresting the sensers.     1. Alteresting the sensers.     2. Alteresting the sensers.     2. Alteresting the sensers.     2. Alteresting the sensers.     2. Alteresting the sensers.     2. Alteresting the sensers.     2. Alteresting the sensers.     2. Alteresting the sensers.     2. Alteresting the sensers.     3. Alteresting the s</form> |

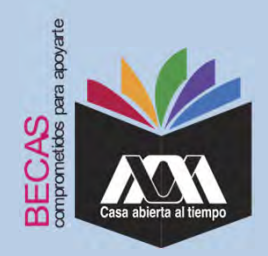

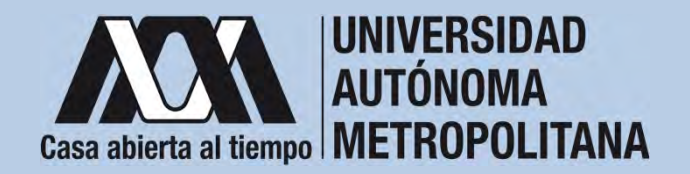

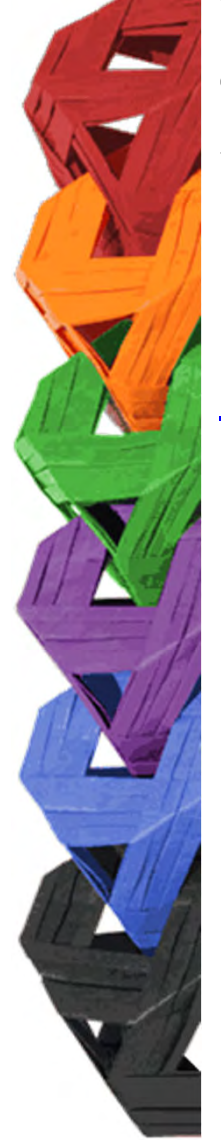

 Ingresar con el número de matrícula y contraseña asignada al Módulo de Información Escolar del Subsistema de Administración Escolar de la UAM<sup>1</sup> en:

https://siae.uam.mx:8443/sae/pos/EPRCWBUGI001

| Módulo de Info                  | casa ablerta al tiempo<br>ormación Escolar para Alumnos de Posgrado |
|---------------------------------|---------------------------------------------------------------------|
|                                 | Matricula     Cove                                                  |
|                                 | Acceder Umplar                                                      |
|                                 | 👋 🛛 Da clic aquí                                                    |
| Aviso importante (da cii: aqui) | 20 vidaste tu contraseña?     20. Acceder por primera vez           |

<sup>1</sup> El acceso al Módulo de Información Escolar se deberá solicitar en la Coordinación de Sistemas Escolares de su unidad académica o al correo: alumnosiae@correo.rec.uam.mx

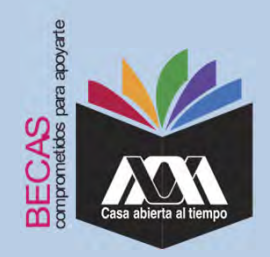

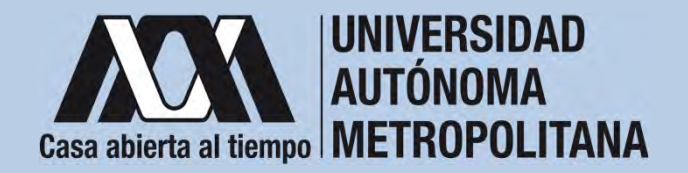

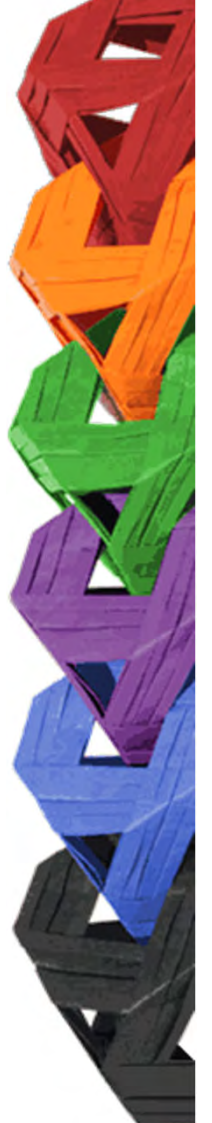

2. En el Módulo de Información Escolar de la UAM, seleccionar la opción de *"Solicitud de Beca de Titulación de Posgrado".* 

| Casa abierta al tiempo                                  | Beca para Titulación de Posgrado                                                      |                                                        |                                             |                                                          |  |
|---------------------------------------------------------|---------------------------------------------------------------------------------------|--------------------------------------------------------|---------------------------------------------|----------------------------------------------------------|--|
| Carta Compromiso<br>Documentos de asignación<br>de BECA | Instrucciones . Completa y/o actualiza la información que<br>la solicitud y guardaría | e aparece en el siguiente formulario para generar la S | Solicitud de Beca para Titulación de Posgra | do. Finalmente presiona el bolón "Almacenar" Para enviar |  |
| Estado de los documentos                                | 1. Información General                                                                |                                                        |                                             |                                                          |  |
| Informes mensuales                                      | Apellido paterno:                                                                     | Apellido mate                                          | rno:                                        | Nombres:                                                 |  |
| Registro cuenta CLABE                                   | Fecha de Nacimiento:                                                                  | Edad:                                                  | Sexo:                                       | Lugar de Nacimiento:                                     |  |
| Solicitud de Beca de<br>Irtulación de Posgrado          | Nacionalidad:<br>MEXICANA                                                             | CURP:                                                  |                                             | RFC:                                                     |  |
| Cerrar Sesión 🗗                                         | Estado civil*                                                                         | •                                                      |                                             |                                                          |  |
|                                                         | Matricula".                                                                           |                                                        |                                             | Trimestre*:                                              |  |
|                                                         |                                                                                       |                                                        |                                             |                                                          |  |

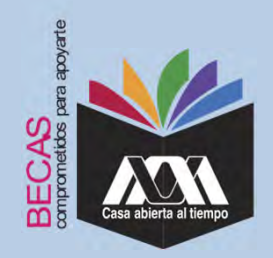

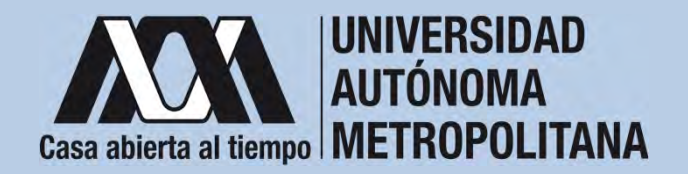

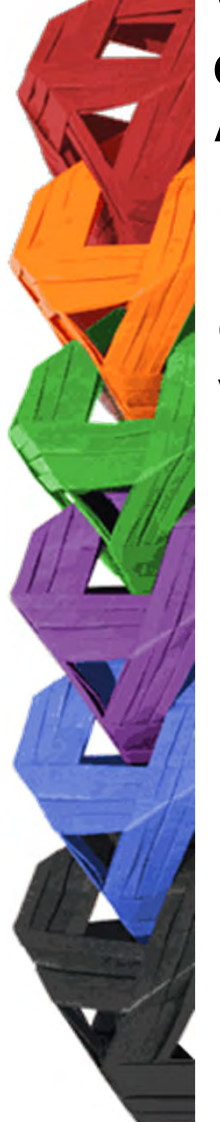

3. Seleccionar el tipo de beca solicitada y *"Cargar los Documentos"* requeridos en la convocatoria correspondiente, escaneados previamente de forma independiente en formato versión PDF, sin exceder el tamaño de un 1 MB.

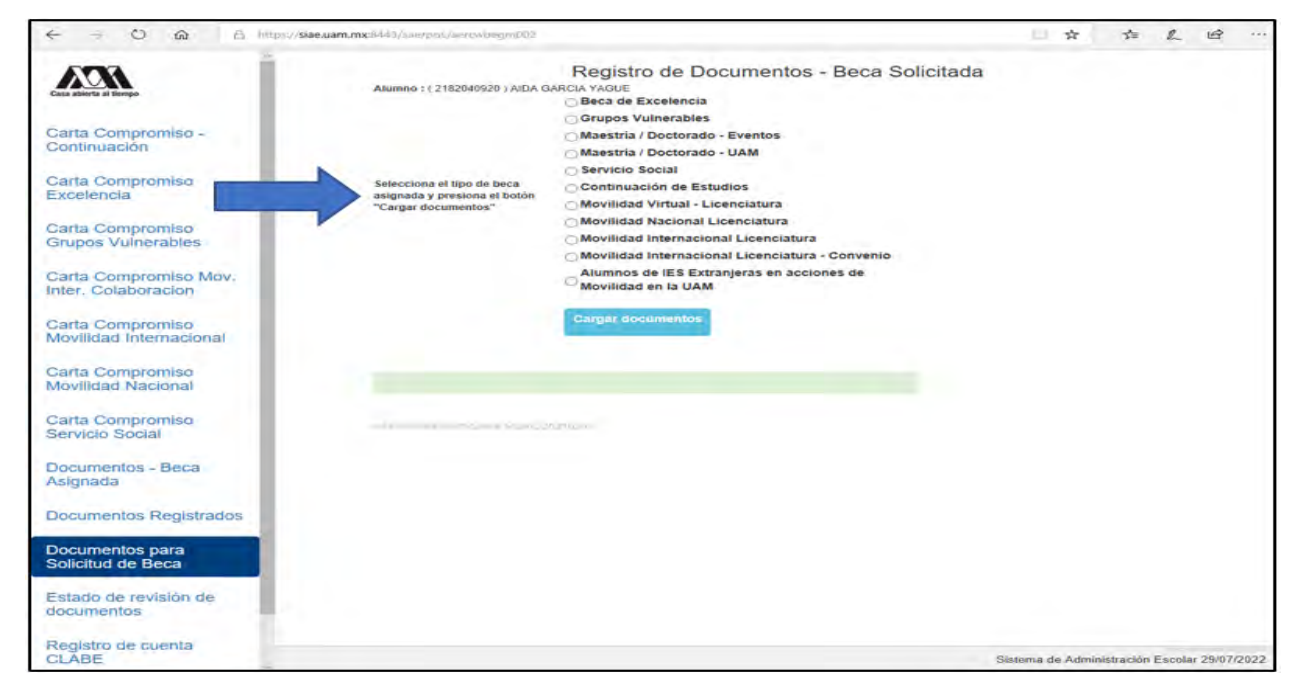

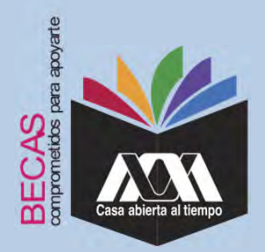

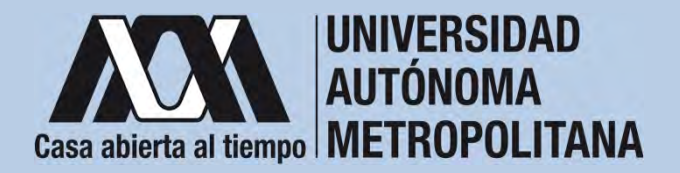

4. Colocar los documentos enlistados anteriormente en el numeral III (Documentación requerida), en la opción de *"Registro de Documentos – Beca Solicitada"*, y *"Almacena Información"* (evita colocar caracteres especiales: símbolos o espacios en blanco al nombrar los archivos).

| 67 <b>6</b> 3                       |                     |                                                       | Registro                                   | de Docum                                     | entos -                    | Beca Solici         |
|-------------------------------------|---------------------|-------------------------------------------------------|--------------------------------------------|----------------------------------------------|----------------------------|---------------------|
| Casa abierta al tiempo              | Alumno:<br>Beca: PA | I<br>RA LA CONTINUACIÓN (                             | E ESTUDIOS UAM                             |                                              |                            |                     |
| Documentos Beca Activa              | Instruc<br>E        | ciones<br>lige en menú de opcione:                    | el TIPO DE DOCUME                          | NTO.                                         |                            |                     |
| Documentos Faltantes                | • Pi                | resionar el botón ALMACI<br>n caso de ser necesario ( | ENA DOCUMENTO par<br>puedes dar de baja el | a almacenar el archiv<br>documento registrad | io.<br>Io. Para ello utili | za el botón ELIMINA |
| Documentos de Servicio<br>Social    | - S                 | EGISTRO.<br>I deseas registrar más de                 | un documento debes                         | repetir los primeros                         | 3 pasos.                   |                     |
| Estado de revisión de<br>documentos | 1. Tipo             | de documento 2                                        | . Buscar archivo                           |                                              | 3. A                       | lmacenar            |
| Registro de cuenta CLABE            | Identific           | ación Oficial 🗸 🗸                                     | Examinar Ningún ar                         | chivo seleccionado.                          | Al                         | macena informaciór  |
|                                     | Alumno              | Documento                                             | Archivo                                    | Tipo arct                                    | nivo Estado                | Eliminar registro   |
| Cerrar Sesión C•                    | 21                  | CARTA COMPROMISO                                      | BZ 69_35_200                               | CC.PDF PDF                                   | ACEPTADO                   | Elimina registro    |
|                                     | 21                  | 9 CURP                                                | B21 @_35_200,                              | CURP.PDF PDF                                 | ACEPTADO                   | Elimina registro    |
|                                     | 219                 | 9 IDENTIFICACION                                      | B21 59_35_200,                             | JD.PDF PDF                                   | ACEPTADO                   | Elimina registro    |
|                                     | 21                  | CARATULA CUENTA                                       | B21 9_35_200,                              | CA.PDF PDF                                   | ACEPTADO                   |                     |

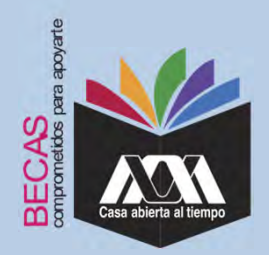

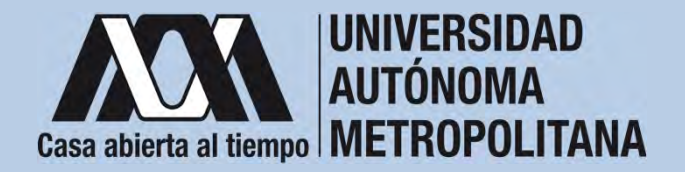

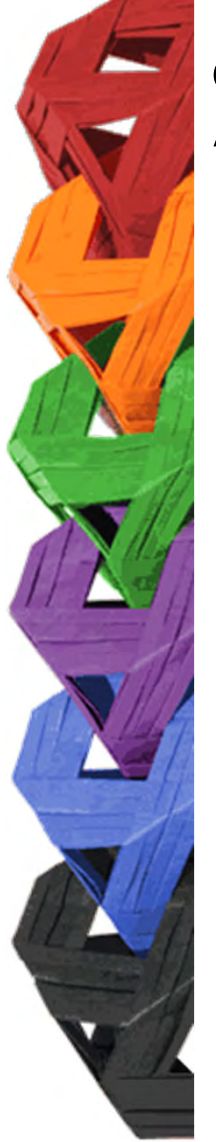

5. Verificar en la opción "*Revisión de Documentos*" el estado de los documentos adjuntados en "*Revisados*" y "*Calificados*"; posteriormente, revisar el estado de los documentos en estado "*Aceptado*" o "*Rechazado*"<sup>2</sup>.

|                                                                        |         | Estado de Documentos Entregados                                                    |                                                |                                              |  |
|------------------------------------------------------------------------|---------|------------------------------------------------------------------------------------|------------------------------------------------|----------------------------------------------|--|
| Carta Compromiso<br>Registro de Documentos<br>Registro de cuenta CLABE | Trimest | n a' que se aplicad el proceso 201<br>Nondre<br>División: <b>CIENCIAS SOCIALES</b> | Y HUMANIDADES<br>Tipo beca: DE SERVINOI SOCIAL | Unise XOCHIMILCO<br>Part COMUNICACION SOCIAL |  |
| Revisión de Documentos                                                 | ,       | Documento                                                                          | Estado de documento                            | Observaciones                                |  |
| Certar Sesión 🗘                                                        | 1       | CARTA COMPROMISO                                                                   | ACEPTADO                                       |                                              |  |
| and and                                                                | 2       | CURP                                                                               | ACEPTADO                                       |                                              |  |
|                                                                        | 3       | DEMT/RCADON                                                                        | RECHADIOO                                      | no corresponde                               |  |
|                                                                        | 4       | CARATULA CUENTA                                                                    | REGISTRADO                                     |                                              |  |
|                                                                        |         |                                                                                    | Fin de registros                               |                                              |  |
|                                                                        |         |                                                                                    |                                                |                                              |  |

<sup>2</sup> Los documentos en estado "*Rechazado*" se deberán de colocar nuevamente, con las indicaciones previas de la revisión y de la calificación.

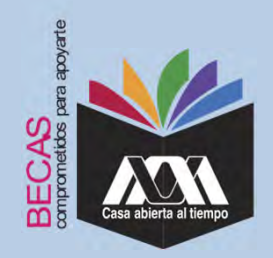

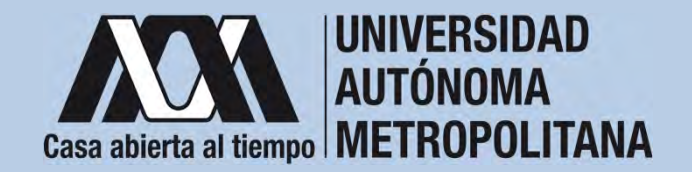

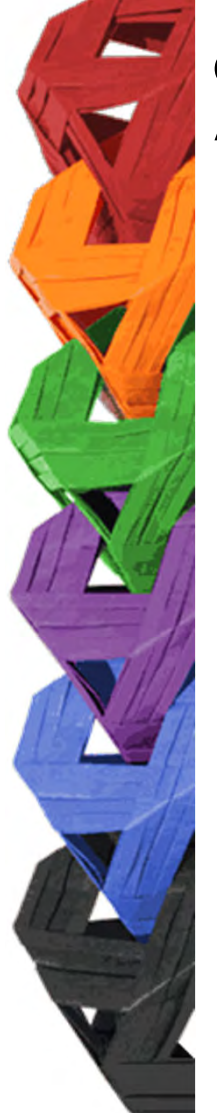

6. Al terminar, dar clic en "Cerrar Sesión".

| + = 0 + searce                                  |   |                                    | N / / / / 0 2                   |
|-------------------------------------------------|---|------------------------------------|---------------------------------|
| Carla Componisio -<br>Combuscio                 |   |                                    |                                 |
| Carta Interpotence<br>Exclusion                 |   | ITA                                |                                 |
| Carlo Domptomoti<br>Gruppe Vanwrables           |   | UNIVERSIDAD AUTONOMA METROPOLITAMA |                                 |
| Carta Dampernia Max<br>Infer Colempianio        |   | Becas                              |                                 |
| Carta Compromaci<br>Moyelizad intermedicipal    |   | Sesión iniciada                    |                                 |
| Canta Compromité<br>Movilibar Necroviti         |   |                                    |                                 |
| Cainta Dompromisso<br>Benyicio Scotal           |   |                                    |                                 |
| Dramingenines - Ruisca<br>Automates             |   |                                    |                                 |
| Distances Represent                             |   |                                    |                                 |
| Debusiehnes para                                |   |                                    |                                 |
| Einhamis die epylekter die -<br>desitiet er des |   |                                    |                                 |
| Registro de cuenta<br>CLASE                     |   |                                    |                                 |
|                                                 | - |                                    | times in America in Course 2003 |

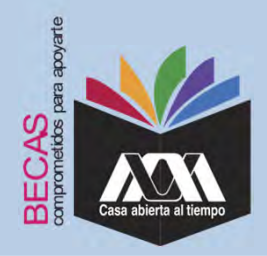

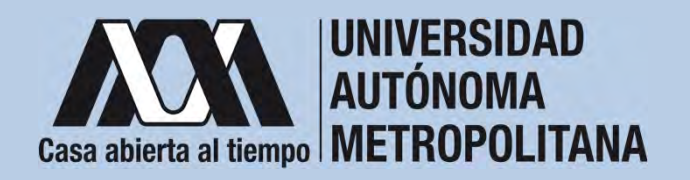

VI. Resultados

 Los resultados definitivos e inapelables, se publican en: <u>becas.uam.mx</u>, en caso de ser beneficiado, continuar con la formalización de la beca.

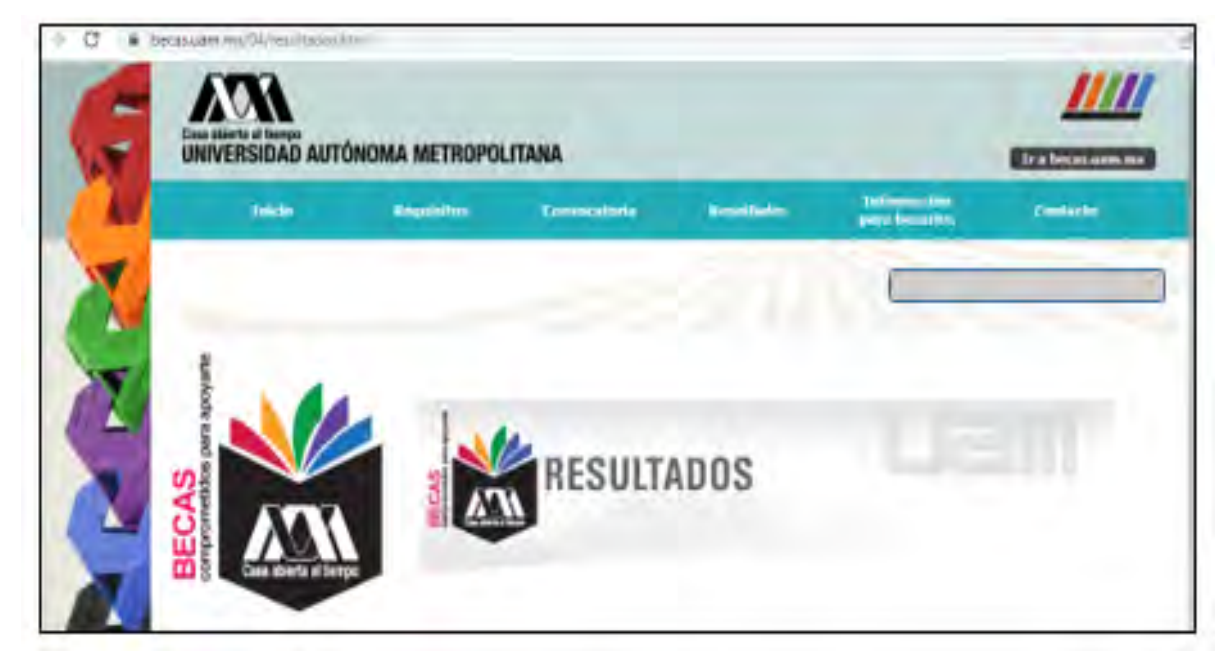

Dirección electrónica: <u>becas.uam.mx</u> <u>becas-UAM</u>

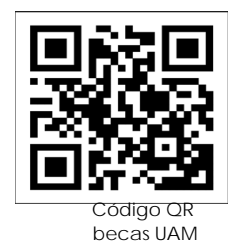

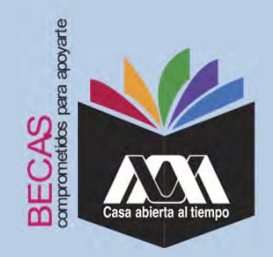

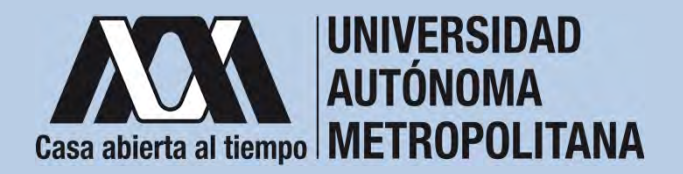

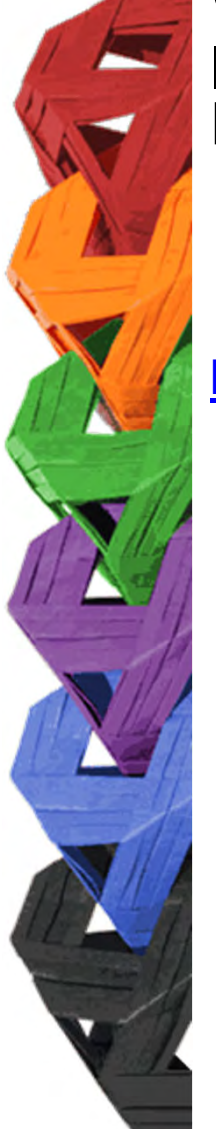

1. Ingresar con el número de matrícula y contraseña asignada al Módulo de Información Escolar del Subsistema de Administración Escolar de la UAM en:

https://siae.uam.mx:8443/sae/pos/EPRCWBUGI001

| Módulo de Info                    | Casa ablerta al tiempo                                                | tos de Posgrado             |
|-----------------------------------|-----------------------------------------------------------------------|-----------------------------|
|                                   | Matricula     Crave     Crave     Crave     Crave     Crave     Crave |                             |
| O Aviso importante (da clic aqui) | Da clic aquí     Ovideste la contrasola?                              | JB. Acceder per primera vez |

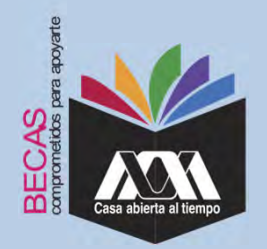

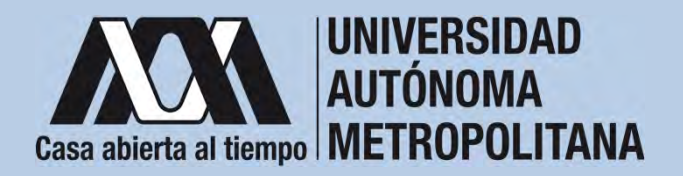

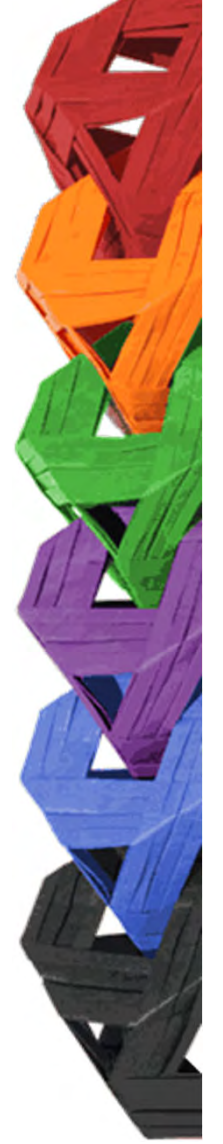

2. Los documentos que se deberán adjuntar para su registro son los siguientes:

- a) Carta compromiso<sup>3</sup>
- b) Documento bancario<sup>4</sup>
- c) Clabe Interbancaria Estandarizada (integrada por 18 dígitos)
- d) CURP (Clave Única de Registro de Población)

<sup>3</sup> Firmar cada una de las hojas de la carta compromiso.

<sup>4</sup> Revisar que el Documento Bancario contenga el nombre completo de la persona beneficiaria, nombre del banco y la Clave Interbancaria Estandarizada (CLABE – Integrada por 18 dígitos).

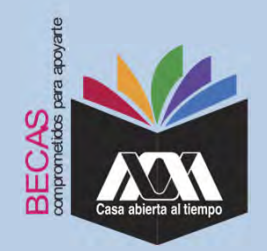

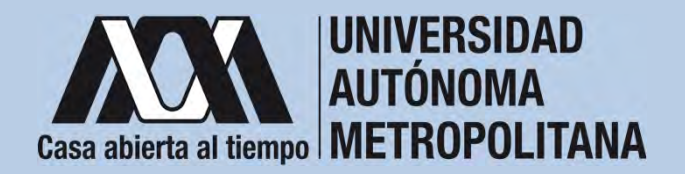

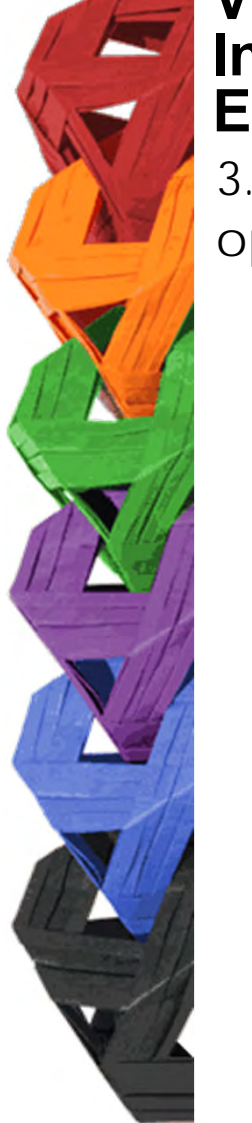

3. Seleccionar en el Módulo de Información Escolar de la UAM, la opción "*Carta Compromiso*" e "*Imprimir Documento*".

|                            | romiso -                                            | 673A                                                          |                            |
|----------------------------|-----------------------------------------------------|---------------------------------------------------------------|----------------------------|
| Carta compr<br>Excelencia  | ozimo                                               | Casa solierta al fienpe<br>UNIVERSIDAD AUTÓNOMA METROPOLITANA |                            |
| Documentos<br>Asignada     | - Beca                                              | Bacas                                                         |                            |
| Documentos                 | Beca Activa                                         | Decas                                                         |                            |
| Decumentos<br>Social       | de Servicio                                         | Sesión iniciada                                               |                            |
| Documentos<br>Solicitud de | i para<br>Seca                                      |                                                               |                            |
| Estado de re<br>documentos | wisión de                                           |                                                               |                            |
| Registro de<br>CLASE       | cuenta                                              |                                                               |                            |
|                            | -                                                   |                                                               | Soloma de Administración ( |
|                            | Matheorem                                           | CARTA COMPROMISO PARA BECA                                    | 6                          |
|                            | Butani ini James<br>Plan de edisella<br>Unided Acce | exosax<br>emc.co                                              |                            |
|                            |                                                     |                                                               |                            |

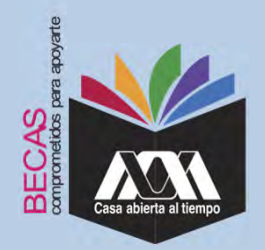

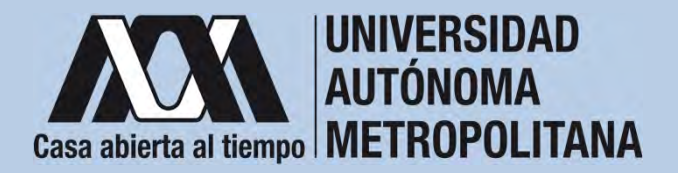

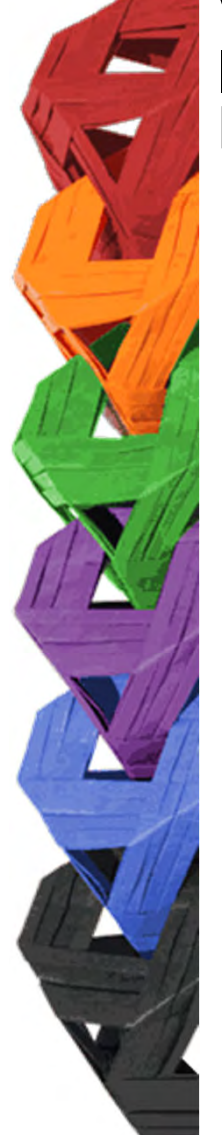

4. Escribir los datos personales solicitados y firmar cada una de las hojas de la carta compromiso en tinta color azul o negra (la firma deberá ser igual a la credencial de la identificación oficial).

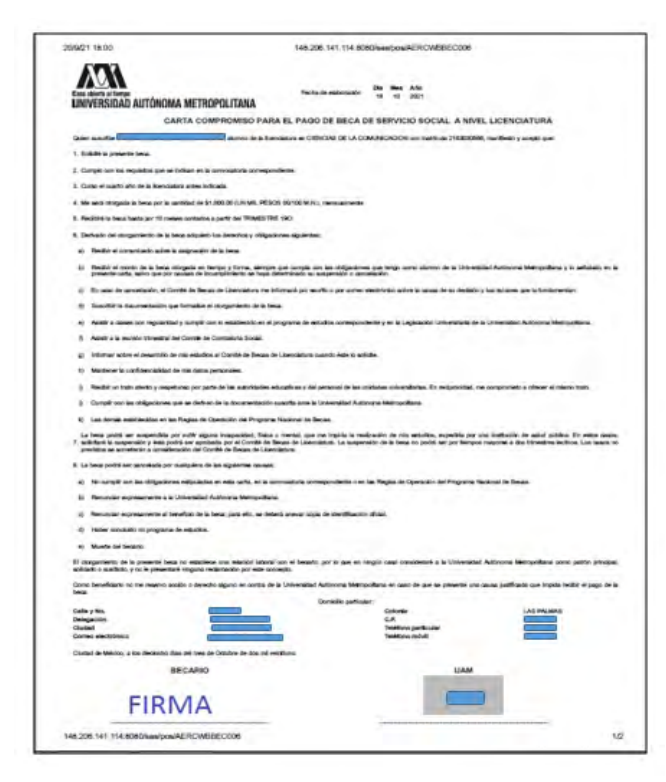

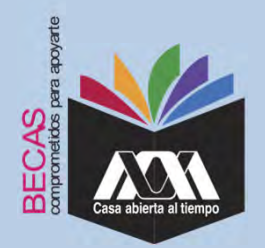

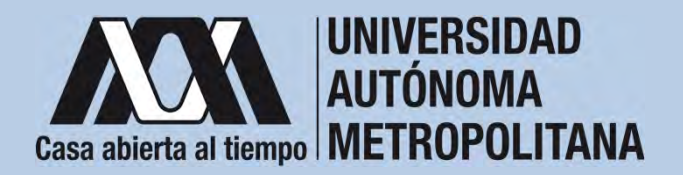

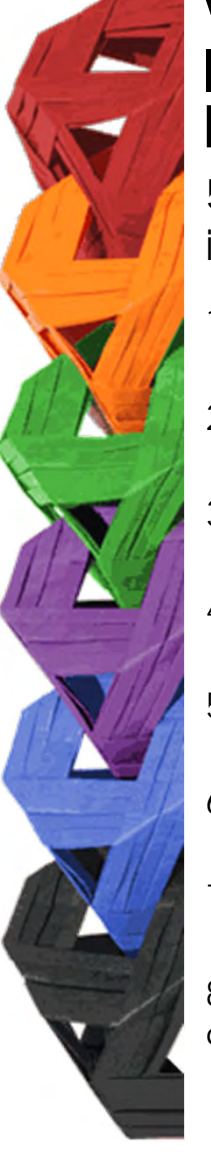

5. Revisar que la cuenta Clave Interbancaria Estandarizada (CLABE - integrada por 18 dígitos), contenga las siguientes características:

- 1. La cuenta bancaria deberá ser de débito y es obligatorio que se encuentre a nombre de la persona beneficiaria.
- 2. La cuenta bancaria deberá permitir transferencias electrónicas, retiros y depósitos mayores al monto total de la beca.
- 3. La cuenta bancaria deberá pertenecer a una institución bancaria que resida dentro del territorio nacional.
- 4. Es responsabilidad de la persona beneficiaria verificar que la cuenta bancaria se encuentre activa.
- 5. La cuenta bancaria no deberá tener límite de depósitos al mes (se recomienda nivel 4).
- 6. Se aceptan cuentas bancarias de: BBVA, Banamex, Santander, HSBC, Banorte, Scotiabank, Banco Azteca, Inbursa, Banregio.
- 7. No se aceptan cuentas bancarias de: SOFOM, Banco IXE, Banco Wal-Mart, Cuenta Efectiva Jóvenes de Bancoppel o Banco Ahorro Famsa.
- 8. No se aceptan tarjetas de monedero electrónico.
- 9. No debe ser cuenta bancaria de inversión.

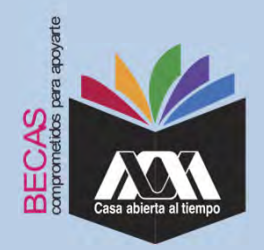

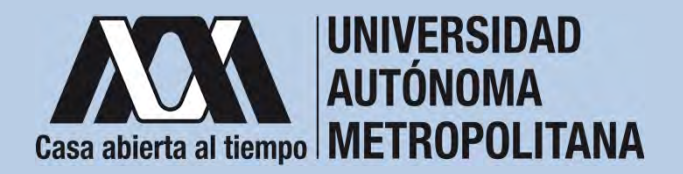

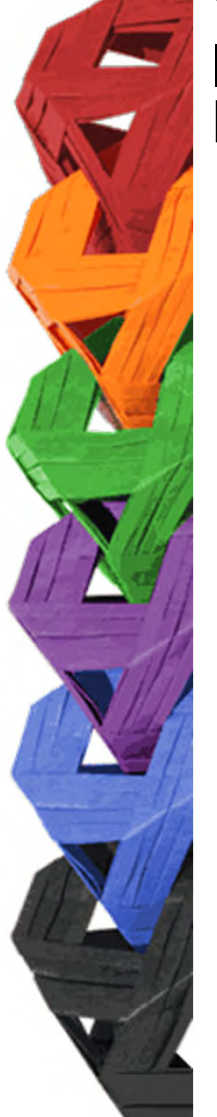

6. Ingresar a la opción de *"Registro de Cuenta CLABE"* en el Módulo de Información Escolar (UAM-Subsistema de Administración Escolar), y escribir la cuenta Clave Interbancaria Estandarizada (CLABE - integrada por 18 dígitos).

| - 0e 08                                      | A B B B B B B B B B B B B B B B B B B B                    | # 9.5cm                 | H A 0 4                                    |
|----------------------------------------------|------------------------------------------------------------|-------------------------|--------------------------------------------|
| Carta Compromisió<br>Grupos Vulnerables      |                                                            |                         |                                            |
| Carta Compromise Mov.<br>Inter. Colaboración | Registro de cuent                                          | a CLABE                 |                                            |
| Carta Compromiso<br>Movilided Internacional  | Torenative of gas we replaced of process: 221<br>Nerriters | Unital CUAJMALPA        |                                            |
| Carta Compromisio<br>Movilidad Nacional      | División CIENCIAS NATURALES E INGENIERIA                   | Part BIOLOGIA MOLECULAR |                                            |
| Carta Compromitió<br>Servicio Social         |                                                            | 1                       |                                            |
| Documentos - Beca<br>Asignada                | Curris cuire (Im paumo)                                    | Barm                    | j.                                         |
| Documentos Registrados                       |                                                            |                         |                                            |
| Dokumentos para<br>Sokohud de Berai          |                                                            | _                       |                                            |
| Estado de revisión de<br>documentos          |                                                            |                         |                                            |
| Registro de cuenta<br>CLABE                  |                                                            |                         |                                            |
| Carrier Dessent (D-                          |                                                            |                         | Immuni da Adramantekisi Emailar (0406/2022 |
| - 19°C                                       |                                                            | Á 🖬 🖬 📾 📷               | ~ @ = 01 % (Sillam                         |

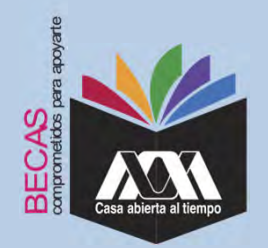

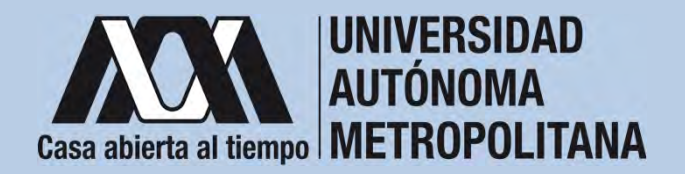

7. Seleccionar el nombre del Banco y "Almacenar".

|                          | Registro de cuenta                                                                                                    | a CLABE                                                                |
|--------------------------|----------------------------------------------------------------------------------------------------|------------------------------------------------------------------------|
| Carta Compromiso         | Trimestre al que se aplicará el proceso: 204                                                                                                    |                                                                        |
| Registro de Documentos   | Nombre                                                                                                    | Unidad. XOCHIMILCO                                                     |
| Registro de cuenta CLABE | División: CIENCIAS SOCIALES Y HUMANIDADES                                                                                                    | Plan SOCIOLOGIA                                                        |
| Cerrar Sesión G          | \$HIGH \$ 6945                                                                                                    |                                                                        |
|                          | <ol> <li>Captura la cuenta clabe (sin espacios) donde se realizará el depósito del<br/>2. Selecciona el banco al cual perfenece la cuenta clabe que se ha capturado<br/>3. Almacena la información</li> </ol>                                     | manto correspondiente con sus 18 dígitos                               |
|                          | <ol> <li>Captura la cuenta clabe (sin espacios) donde se realizará el depósito del<br/>2 Selecciona el banco al cual perfenece la cuenta clabe que se ha capturado<br/>3 Almacena la información</li> <li>Cuenta clabe (Sin espacios):</li> </ol> | manto correspondiente con sus <b>18 dígitos</b><br>Esinço:             |
|                          | Captura la cuenta clabe (sin espacios) donde se realizará el depósito del     Selecciona el banco al cual perfenece la cuenta clabe que se ha capturado     Almacena la información     Cuenta clabe (Sin espacios)                               | monto correspondiente con sus 18 dígitos<br>Banco:<br>LECCIONA BANCO * |

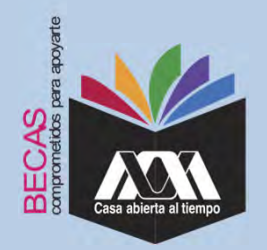

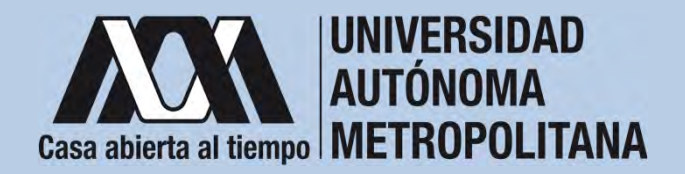

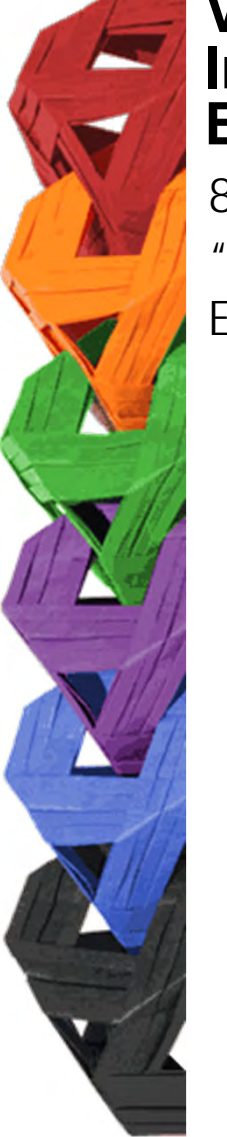

8. Verificar el mensaje de "*Registro Completo*" y "*Almacenamiento Exitoso*" de la cuenta Clabe Interbancaria Estandarizada (CLABE Integrada por 18 dígitos).

| + - 0 0                                                             | 0.8 # =                                                                                                    | * Q. Same .            | 9 8 0                                 |
|---------------------------------------------------------------------|----------------------------------------------------------------------------------------------------|------------------------|---------------------------------------|
| Carta Compromiso<br>Grupos Walmerables                              | 1                                                                                                    |                        |                                       |
| Carta Compromeso Mov<br>Inter: Colaboracion                         | Registro de cuenta CLABE                                                                                                |                        |                                       |
| Certa Compromisio.<br>Movilidad Internacional                       | Trendra al dari se laficant al processo 22<br>Nombre                                                                    | United CUAJINIALPA     |                                       |
| Carta Compromisio<br>Moyfiidad Nacional                             | Dunión CIENCIAS NATURALES E INGENIERIA                                                                                  | Part BOLDOIA NOLECULAR |                                       |
| Carla Compromiso<br>Servicio Social                                 | Perguistro completiol<br>La rooma cobe y tenno per optimite de fait annemente recomm<br>Comuni CLATE: estatemententerem |                        |                                       |
| Asignada                                                            | SANTANCER SERVIN                                                                                                    |                        | -                                     |
| Documentos Registracionados<br>Documentos para<br>Solicitud de Beca |                                                                                                    |                        |                                       |
| Estado de revisión de<br>datouménitas                               |                                                                                                    |                        |                                       |
| Registro de cuenta<br>CLABE                                         |                                                                                                    |                        |                                       |
| Center Senson 🖗                                                     |                                                                                                    |                        | Solima & Administrative ( score milli |

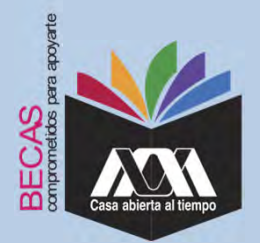

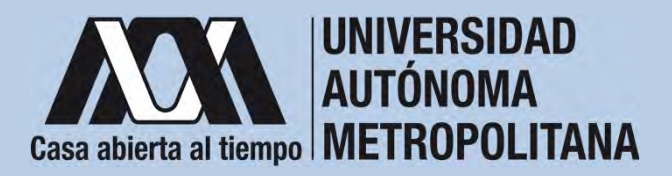

9. Revisar que el documento Bancario contenga los siguientes datos:

1) Nombre completo de la persona beneficiaria.

2) La Clave Interbancaria Estandarizada (CLABE - integrada por 18 dígitos).

3) Nombre del Banco emisor.

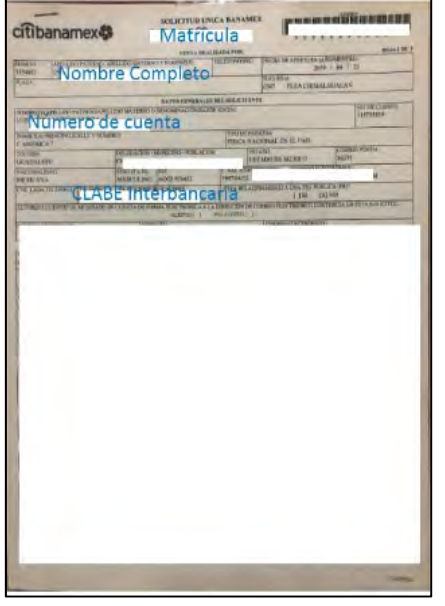

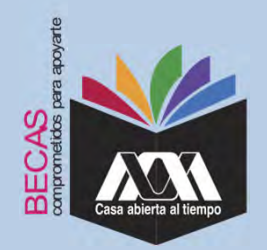

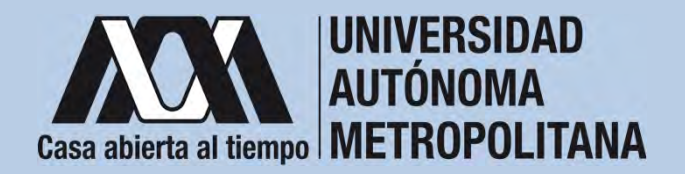

10. Ingresar a la opción de "Documentos-Beca Asignada" y seleccionar el "Tipo de Beca Asignada" y "Cargar Documentos".

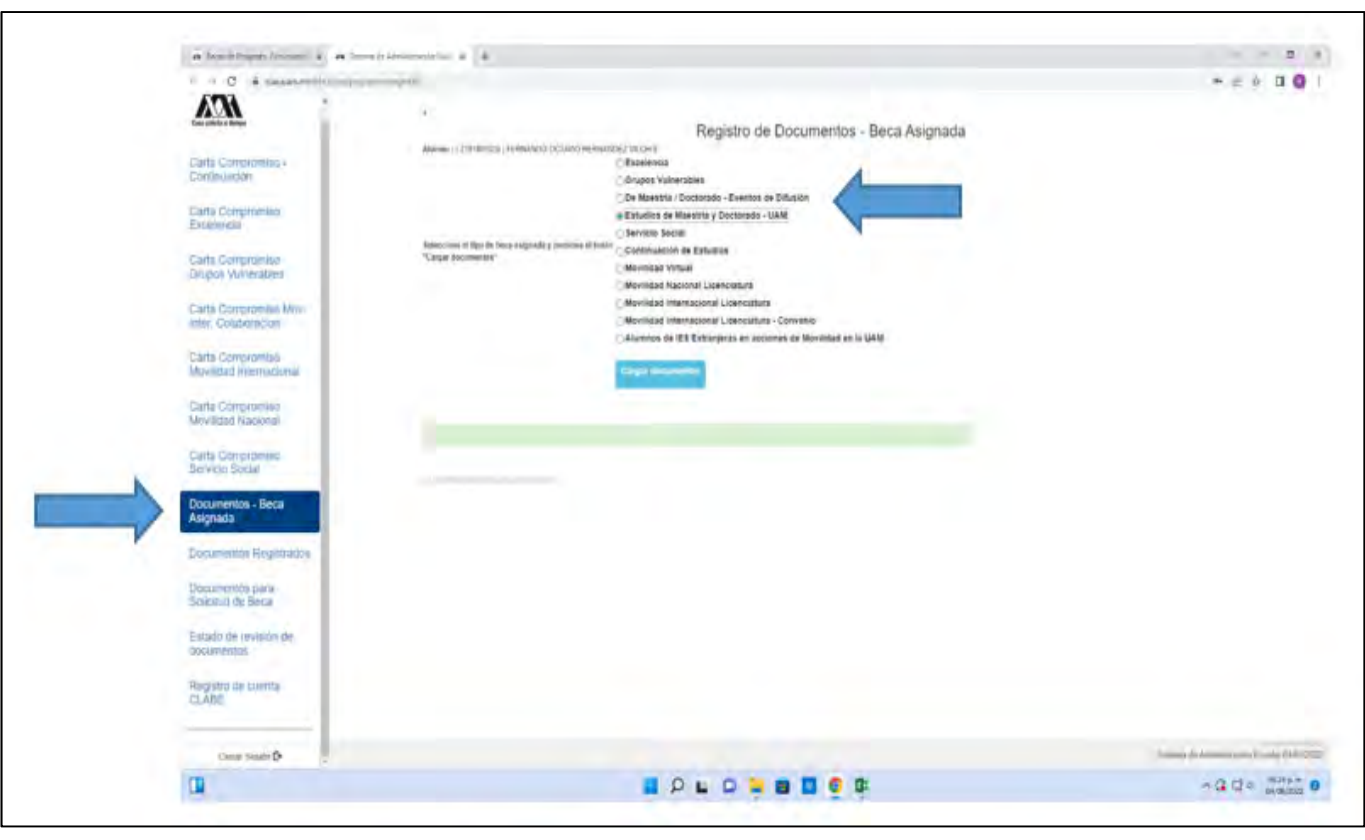

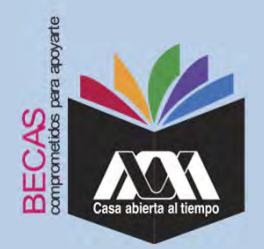

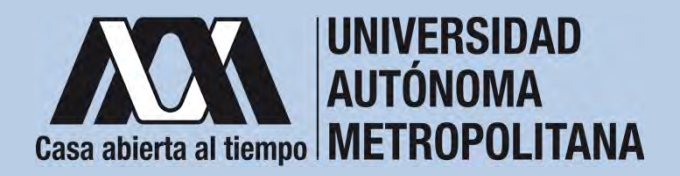

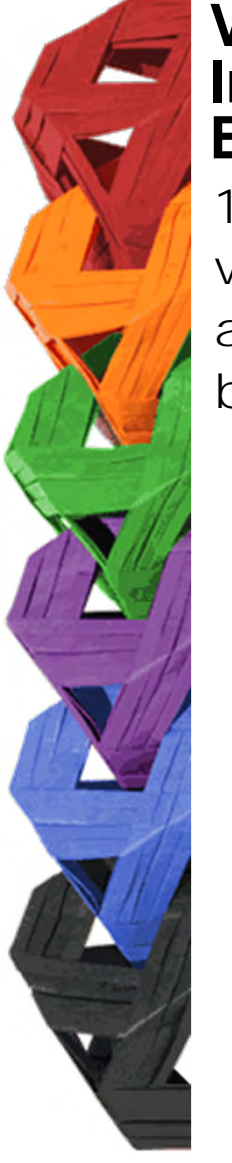

11. Escanear los documentos de forma independiente en formato versión PDF, sin exceder el tamaño de un 1 MB –el nombre del archivo no debe contener caracteres especiales, ni espacios en blanco –.

Inder Se search and an de al de al d

A service and a service and a service and

Documento Bancario

CLABE Interbancaria

Nombre Complete

Número de cuenta

Matricula

citibanamex 4

CURP

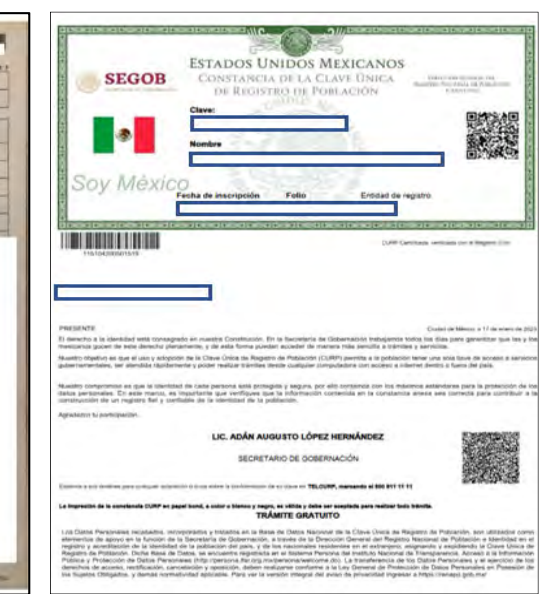

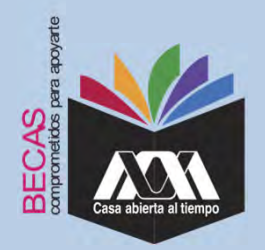

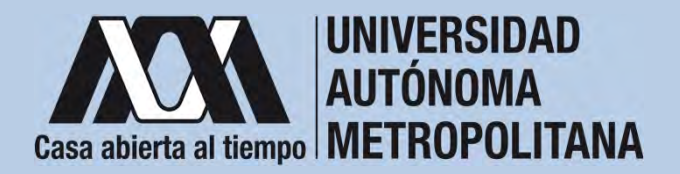

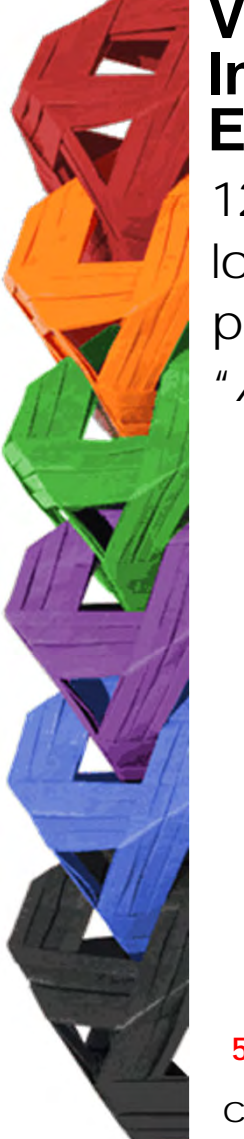

12. Verificar en la opción *"Revisión de Documentos"* el estado de los documentos adjuntados en *"Revisados"* y *"Calificados"*; posteriormente, revisar el estado de los documentos en estado *"Aceptado"* o *"Rechazado"*<sup>5</sup>.

|                          |         | Es                                       | tado de Documentos Entr      | regados                   |
|--------------------------|---------|------------------------------------------|------------------------------|---------------------------|
| Carta Compromiso         | Trimest | tre al que se aplicará el proceso. 201   |                              |                           |
| Registro de Documentos   |         | Nonbre                                   |                              | Unicad XOCHIMILCO         |
| Registro de cuenta CLABE |         | División CIENCIAS SOCIALES Y HUMANIDADES |                              | Plan: COMUNICACION SOCIAL |
| Revisión de Documentos   |         |                                          | Tpo beca: DE SERVICIO SOCIAL |                           |
|                          | 1       | Documento                                | Estado de documento          | Observaciones             |
| Cerrar Sesión 🕑          | 1       | CARTA COMPROMISO                         | ACEPTADO                     |                           |
|                          | 2       | CURP                                     | ACEPTADO                     |                           |
|                          | 3       | DEMTRICACIÓN                             | RECHAZIÓO                    | no corresponde            |
|                          | 4       | CARATULA CUENTA                          | REGISTRADO                   |                           |
|                          |         |                                          | Fin de registros             |                           |
|                          |         |                                          |                              |                           |

<sup>5</sup> Los documentos en estado *"Rechazado"* se deberán de colocar nuevamente, con las indicaciones previas de la revisión y de la calificación.

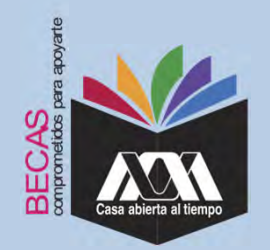

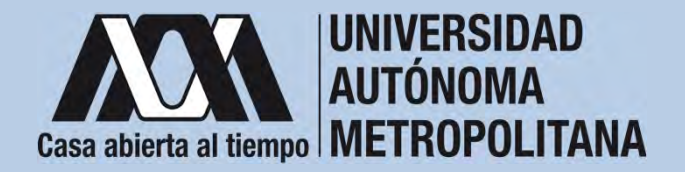

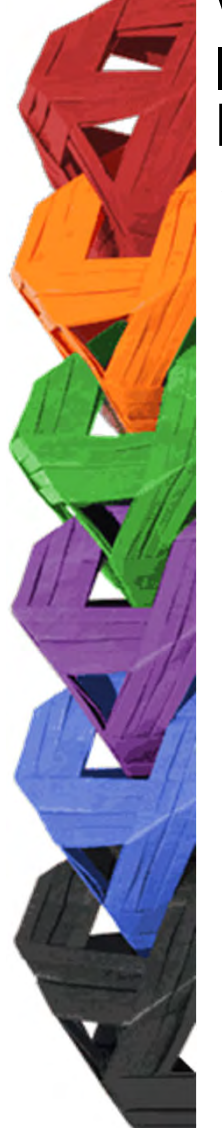

13. Al terminar, dar clic en "Cerrar Sesión".

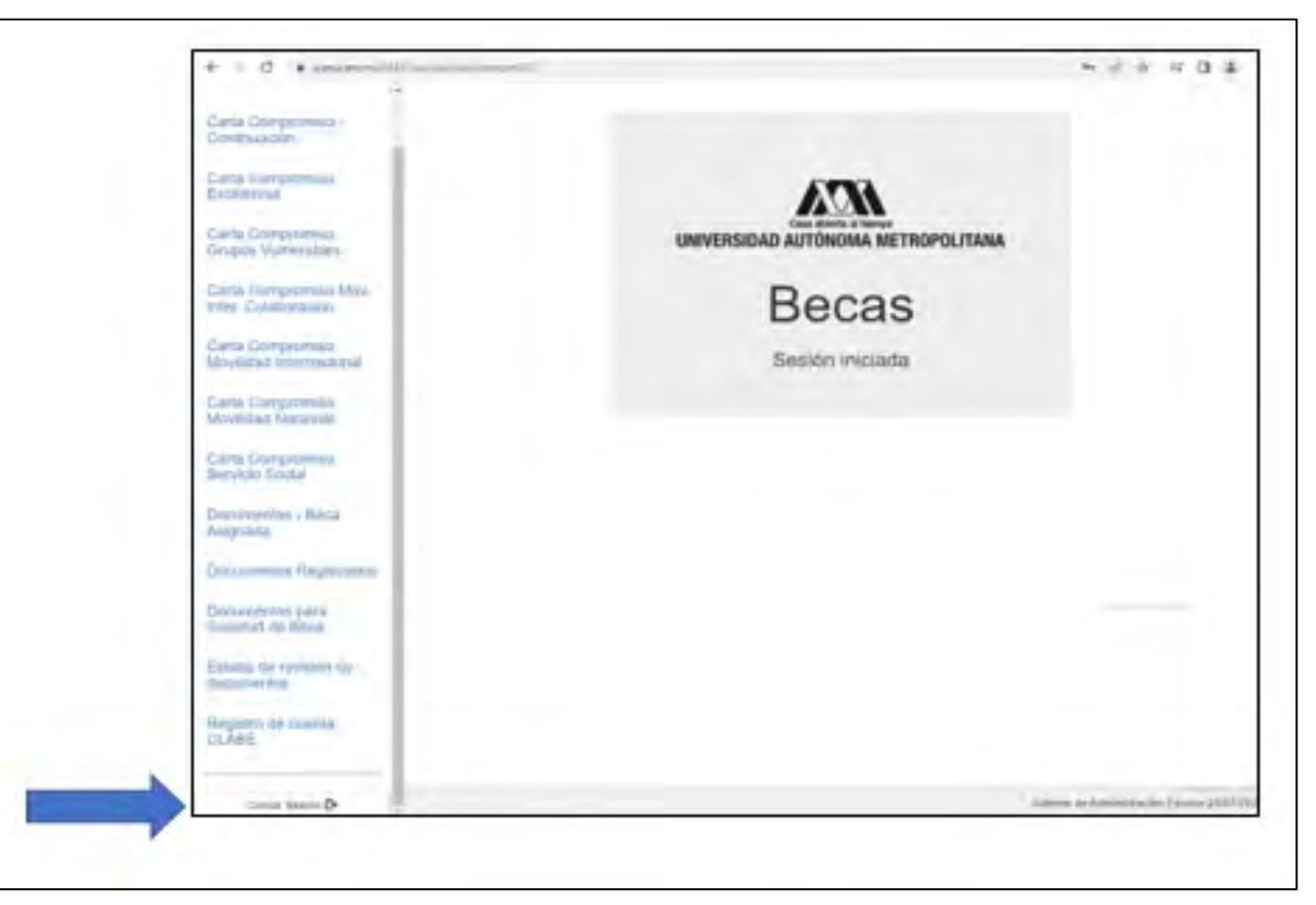

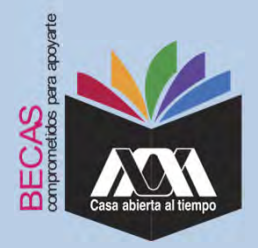

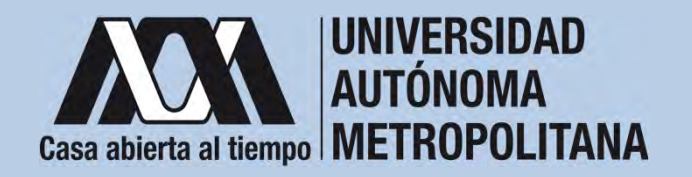

#### **VIII. Aclaraciones**

1. El Comité de Becas determina el número de becas otorgadas con base en la disponibilidad presupuestal.

2. El trámite de la beca es gratuito y personal.

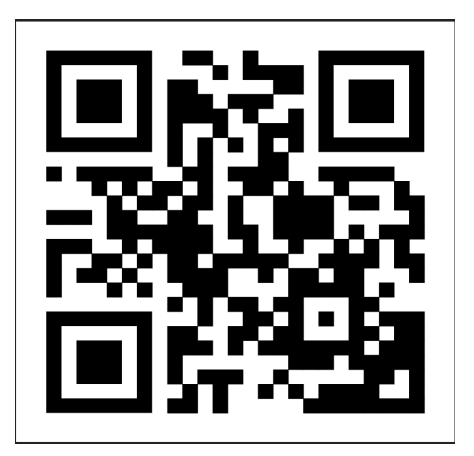

Código QR becas UAM

Dirección electrónica: <u>becas.uam.mx</u>

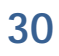